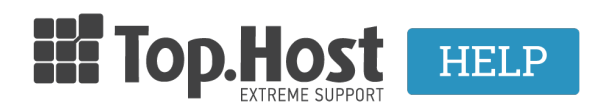

Γνωσιακή βάση > cPanel / WHM > How to create a CSR on cPanel 11?

How to create a CSR on cPanel 11? - 2021-08-28 - cPanel / WHM In order to create a CSR (Certificate Signing Requests) on cPanel 11, take the following

1. Click on the SSL/TLS Manager.

steps:

## 2 . Then, select **Certificate Signing Request (CSR)** and click on **Generate, View, or Delete SSL certificate requests**.

3. With the CSR key, fill in the Generate a New Certificate Signing Request.

4. Click on **Generate**, to create a new CSR.

5. The CSR will appear on cPanel, as shown in the red box, where you can see a display example of your CSR. (This is only an example and it cannot be used to generate an SSL certificate.)

6. Save a copy of your CSR. You will need your CSR for the online order process. You will be asked to copy it and then paste it into a specific CSR box.